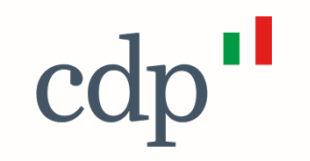

# Portale Acquisti Gruppo CDP

Istruzioni operative e FAQ

Cassa Depositi e Prestiti Investiamo nel domani

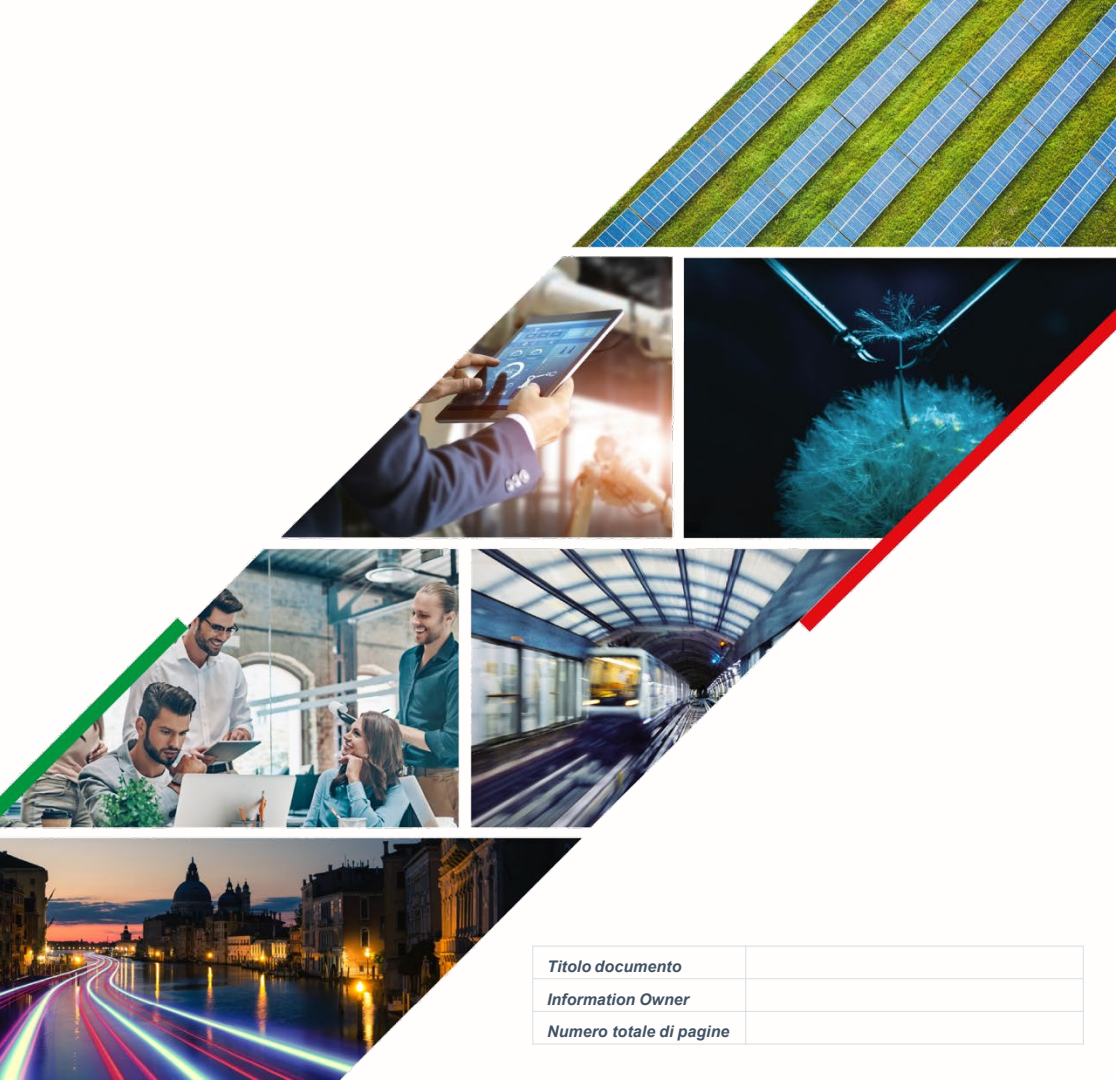

#### Introduzione

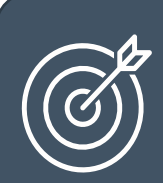

Questo documento ha lo scopo di dare alcune istruzioni operative ai fornitori al fine di facilitare il processo di qualifica

Prima di iniziare il processo di qualifica si consiglia di **leggere attentamente** quanto riportato nella sezione **Come diventare fornitore del Gruppo CDP** e di prendere visione del Regolamento e della documentazione presente al link <u>https://portaleacquisti.cdp.it/web/come-diventare-fornitore.html</u>.

Per essere fornitore del Gruppo CDP è necessario qualificarsi concludendo positivamente un processo di dichiarazione e valutazione delle capacità tecnico-professionali, economico – finanziaria e di affidabilità etica.

Il processo di qualifica è valido per le seguenti società del Gruppo CDP: Cassa depositi e prestiti, Simest, CDP Reti, CDP Equity, Fintecna e CDP Real Asset SGR.

#### **Registrazione sul portale**

Il processo di qualifica ha inizio con la **registrazione all'area riservata** del Portale Acquisti del Gruppo CDP attraverso la quale è possibile ottenere le credenziali d'accesso.

Link di accesso <u>https://portaleacquisti.cdp.it/web/login.html</u>

In Home page è presente la maschera per il Login, Prima registrazione e Recupero della Password

Per presentare domanda è necessaria la **FIRMA DIGITALE.** Tutti i moduli sono scaricabili dal portale o al seguente link

https://portaleacquisti.cdp.it/web/c ome-diventare-fornitore.html

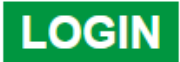

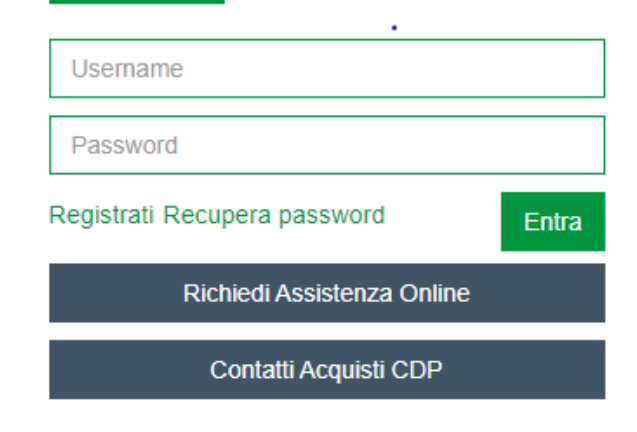

#### Fasi del processo di registrazione

Il processo di registrazione si compone di 4 fasi in cui il fornitore deve compilare i **campi obbligatori** contrassegnati con l'asterico e allegare la documentazione obbligataria richiesta.

#### REGISTRAZIONE

In questa fase il fornitore deve compilare i campi obbligatori relativi a informazioni anagrafiche dell'impresa e a informazioni sull'utente

#### ON BOARDING

In questa fase il fornitore deve inserire:

- Tipologia di operatore (persona fisica o persona giuridica)
- Dati Legale Rappresentante persona Giuridica
- Accettare le condizioni di utilizzo del portale
- Allegare il contratto di registrazione firmato
- Allegare il documento di identità di colui che firma la documentazione

#### SELEZIONE DI CATEGORIA

# REGISTRAZIONE

In questa fase il fornitore deve scegliere la categoria merceologica per cui chiede l'iscrizione.

Si evidenzia che le categorie XXX.ALTRI sono riservate alle società iscritte alla Camera di Commercio, le categorie XXX.PROF sono riservate ai liberi professionisti e agli studi associati In questa fase il fornitore deve confermare registrazione e a valle della conferma riceve una pec all'indirizzo mail/pec inserito in fase di registrazione. Nella Mail viene anche comunicata la password provvisoria per l'accesso al portale.

**CONFERMA** 

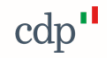

## FAQ n. 1 - La firma digitale è obbligatoria?

Tutti i file inseriti nel Portale devono essere obbligatoriamente firmati digitalmente.

L'Operatore economico può verificare se il sistema ha riconosciuto la firma digitale dalle icone presenti vicino al modulo allegato.

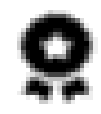

I file indicati con questa icona sono firmati correttamente

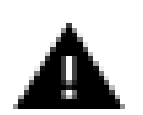

Per i file indicati con questa icona **la firma digitale non è stata riconosciuta dal sistema** 

0

I file indicati con questa icona non sono firmati e non potranno essere presi in considerazione

Solo le istanze e i documenti firmati correttamente vengono valutati ai fini della qualifica

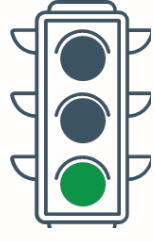

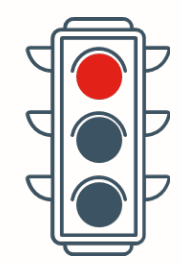

#### FAQ n. 2 – Quali sono i campi e i documenti obbligatori ?

I campi e documenti obbligatori sono contrassegnati con l'asterisco 🛛 ★

Tutti i documenti obbligatori devono essere compilati e poi firmati digitalmente dal legale rappresentante

| Campi Obbligatori                                                     | Dichiarazioni                                                         |
|-----------------------------------------------------------------------|-----------------------------------------------------------------------|
| 1.1.1 Servizi analoghi                                                | Dichiarazione servizi e forniture analoghe                            |
| 1.1.2 Classe d'importo                                                | Selezionare la classe d'importo                                       |
| 1.2.1 Certificazioni                                                  | Selezionare la tipologia di certificazioni di cui si è in<br>possesso |
| 1.3.1 Contratto di Registrazione al Portale                           | contratto_di_registrazione_al_portale.pdf                             |
| 1.4.1 Dichiarazione Requisiti per la qualifica                        | Modulo per la qualifica al portale Acquisti.pdf                       |
| 1.4.2 Dichiarazione assenza cause esclusione crisi russa<br>– ucraina | Dichiarazione assenza cause esclusione crisi russa –<br>ucraina       |
| 1.4.3 Dichiarazione Misure di Sicurezza delle<br>Informazioni         | Dichiarazione misure sicurezza informazioni                           |
| 1.4.4 Codice di Condotta Fornitori                                    | Accettare Impegno Codice di Condotta dei Fornitori                    |
| 1.5.1 Fatturato d'esercizio finanziario N                             | Indicare il fatturato per l'anno 2022                                 |
| 1.5.2 Fatturato d'esercizio finanziario N-1                           | Indicare il fatturato per l'anno 2021                                 |
| 1.5.3 Fatturato d'esercizio finanziario N-2                           | Indicare il fatturato per l'anno 2020                                 |

#### FAQ n. 3 - Che cosa è la classe di importo?

Per dimostrare le proprie **capacità tecnico-professionali**, nelle categorie merceologiche su cui si richiede la qualifica, il fornitore deve dichiarare l'avvenuta esecuzione di contratti di servizi o forniture negli ultimi 36 mesi.

La classe d'importo indica il range di volume d'affari del fornitore con specifico riferimento alla categoria merceologica per cui il fornitore richiede la qualifica.

Nella compilazione del form di qualifica il fornitore può indicare la classe di importo scegliendo una delle opzioni disponibili tramite menù a tendina :

- Classe 1 importo complessivo pari o inferiore a 39.999,99 euro,
- Classe 2 importo complessivo pari o inferiore a 99.999,99 euro,
- Classe 3 -importo complessivo almeno pari o inferiore a 199.999,99 euro.

Nella Dichiarazione dei servizi e forniture analoghe devono essere indicati il committente, l'importo ed il periodo di esecuzione dei servizi e forniture svolte. La somma degli importi dichiarati deve essere almeno pari al valore della classe d'importo scelta.

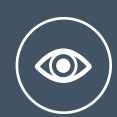

**Esempio** Se viene selezionata la categoria consulenza, in classe 3, (importo almeno pari o inferiore a 199.999,99€), il fornitore dovrà elencare i servizi di consulenza svolti negli ultimi 36 mesi dove la somma degli importi sia superiore 100.000,00 €

cdr

#### FAQ n. 4 - Perché alcune categorie si dividono in altri e prof?

Le categorie merceologiche sotto elencate si dividono in .altri e .prof.

8.01 - Traduzione, traduzione simultanea, interpretazione, trascrizione, registrazioni audio-video, dattilografia 8.09 - Servizi di consulenza, studi, ricerca, indagini e rilevazioni 8.10 - Corsi di preparazione, formazione e perfezionamento del personale 8.18 - Servizi di sperimentazione tecnica e in settori diversi 8.22-Servizi finanziari, assicurativi, di brokeraggio, bancari, di consulenza economica e amministrativa e di supporto e di informazione per tutte le attività finanziarie 8.23 - Servizi medici e sanitari 8.35 - Servizi di certificazione, Revisione e Organizzazione contabile, gestione del risparmio

Le categorie **.altri** sono riservate alle **società iscritte alla Camera di Commercio** 

Le categorie **.prof** sono riservate ai **liberi professionisti o studi associati** che non hanno l'obbligo di iscrizione alla camera di commercio.

#### FAQ n. 4 - Perché alcune categorie si dividono in altri e prof?

Società iscritte alla Camera di Commercio

Categorie .altri

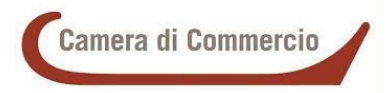

Il fornitore dovrà inserire il modulo dei servizi analoghi firmato digitalmente in cui autodichiara l'avvenuta esecuzione di contratti

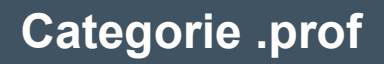

Liberi professionisti Studi associati

Il fornitore dovrà inserire i dati relativi all'Albo professionale di appartenenza ed il curriculum vitae del legale rappresentante/firmatario delle dichiarazioni

La restante documentazione è uguale per tutte le categorie merceologiche

#### FAQ n. 5 - Che cosa è la dichiarazione dei servizi, forniture, lavori analoghi?

Nella dichiarazione di servizi e forniture analoghe – lavori analoghi, le società dovranno **autocertificare di avere i requisiti economico-finanziari** per poter qualificati nella categoria merceologica e nella classe d'importo selezionata.

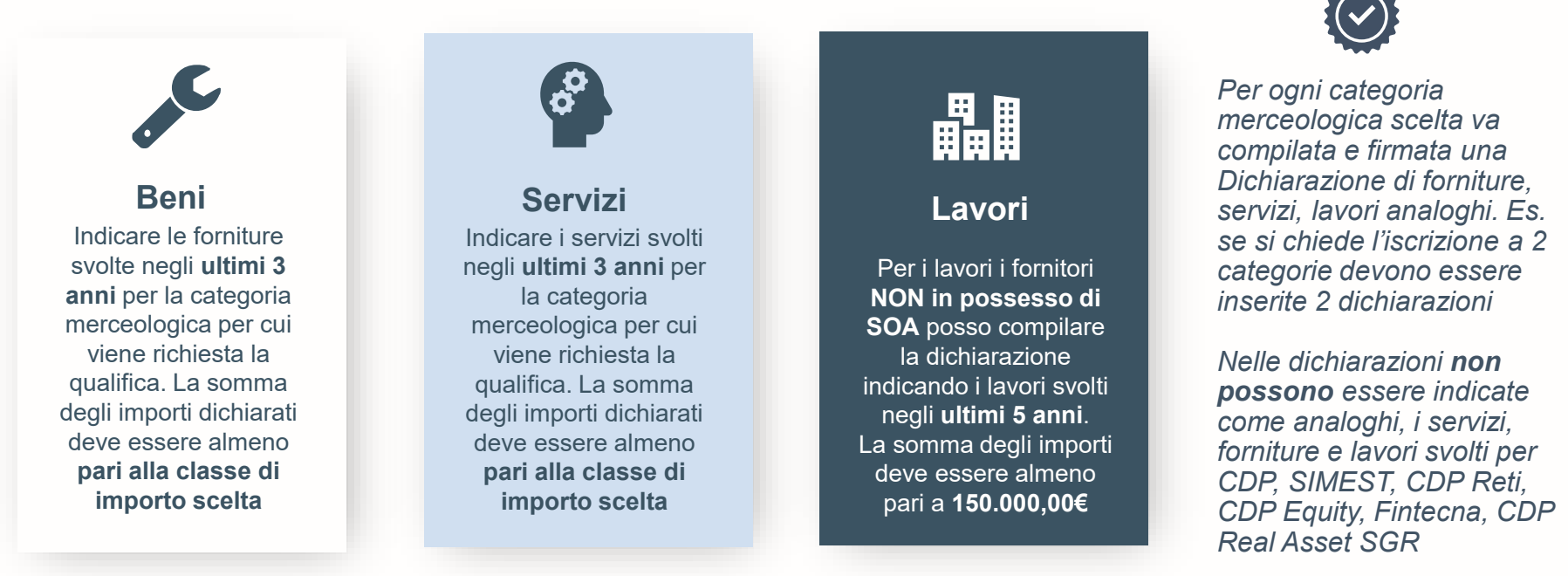

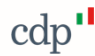

### FAQ n. 6 – Come posso modificare i dati del legale rappresentante?

Dopo aver effettuato l'accesso alla piattaforma tramite la funzione di Login dalla Home page del portale Acquisti si procede come di seguito

| Â        | cdp <sup>11</sup> 14:25 Central European Time DST<br>Cruscotto Principale |   |                                          |                            | Cliccare sulla icona<br>e modificare i dati<br>del legale |                  | na 💉<br>ati                                  |
|----------|---------------------------------------------------------------------------|---|------------------------------------------|----------------------------|-----------------------------------------------------------|------------------|----------------------------------------------|
|          | COLLABORAZIONI AZIONE RICEVUTE                                            |   | NOME                                     | PERSONA GIURIDICA          | rappresentante                                            |                  |                                              |
|          |                                                                           |   | Tipologia operatore economico            | DOMANDA                    |                                                           | DESCRIZIONE      |                                              |
| <b>⊥</b> | Profilo Utente<br>Profilo Azienda                                         |   | Profilo Azienda<br>Dati di Registrazione | Persona Giuridica          | Nome Legale Rappresentante                                |                  | * Nome Legale Rappresentante                 |
|          | Mie Categorie                                                             |   | Dati Profilo                             | Contratto di Registrazione | Cognome Legale Rappres                                    | entante          | * Cognome Legale Rappresentante              |
|          | Valutazioni<br>Scorecard                                                  |   | Stato Azienda<br>Parametri               |                            | Codice Fiscale Legale Rappresentante                      |                  | * Codice Fiscale Legale Rappresentante       |
|          |                                                                           |   | Storico delle Modifiche                  | icona <b>Persona</b>       | Sesso del Legale Rappresentante                           |                  | * Sesso del Legale Rappresentante            |
|          |                                                                           |   |                                          | Giuridica                  | Data di nascita del Legale Rappresentante                 |                  | * Data di nascita del Legale Rappresentante  |
|          | icona <b>Profilo</b><br>Azienda e poi<br>su Dati Profilo                  | , |                                          | Si ricorda che in          | Luogo di nascita del Lega<br>caso di camb                 | e Rappresentante | * Luogo di nascita del Legale Rappresentante |

Si ricorda che in caso di cambio del legale rappresentante è necessario aggiornare anche la documentazione presente nel portale con i dati del nuovo legale rappresentante.

cdp

### FAQ n. 7 – Come posso eliminare una categoria merceologica?

Dopo aver effettuato l'accesso alla piattaforma tramite la funzione di Login dalla Home page del portale Acquisti si procede come di seguito

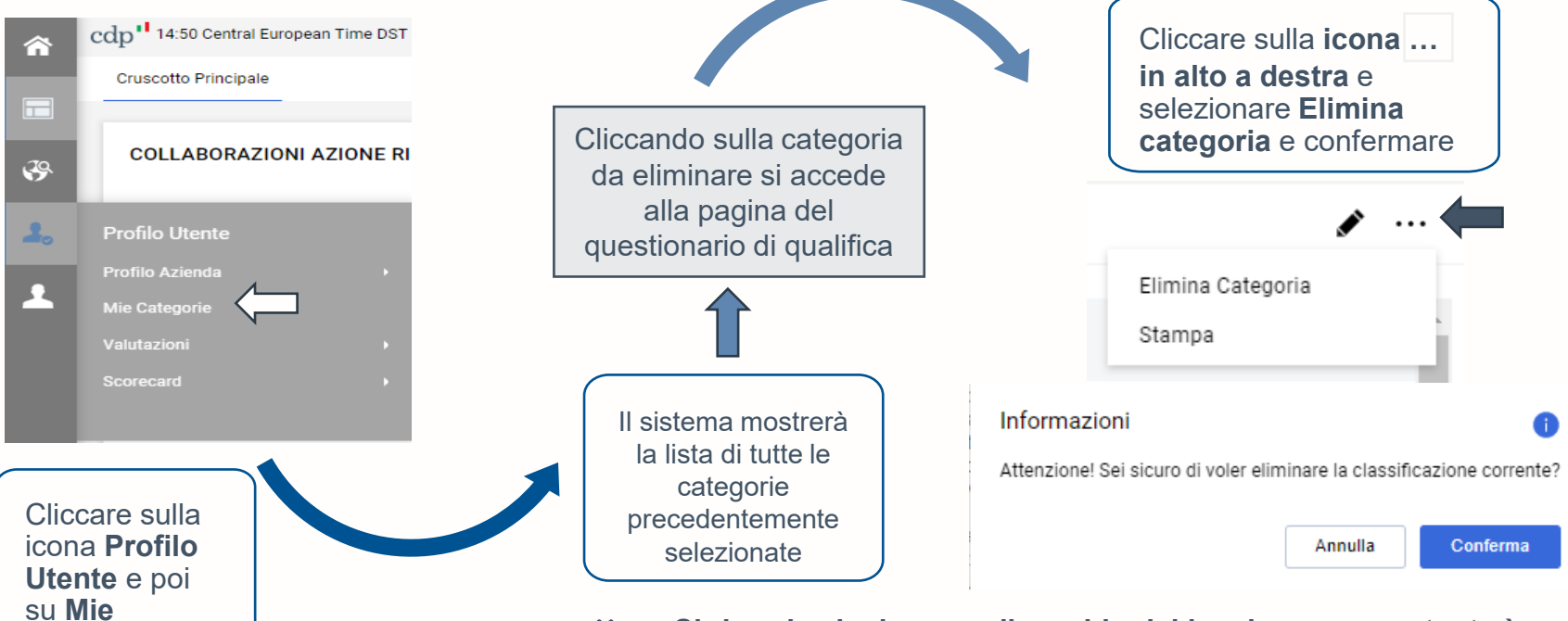

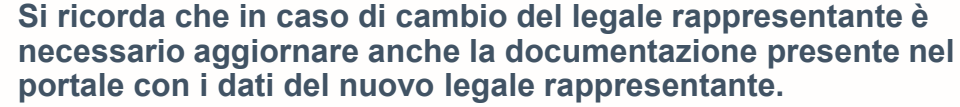

cdp'

**Categorie** 

### FAQ n.8 – Come posso recuperare le credenziali ?

Dalla Home page (<u>https://portaleacquisti.cdp.it/web/login.html</u>) cliccare su **Recupera Password** 

Inserire User ID e email inserita in fase di prima registrazione

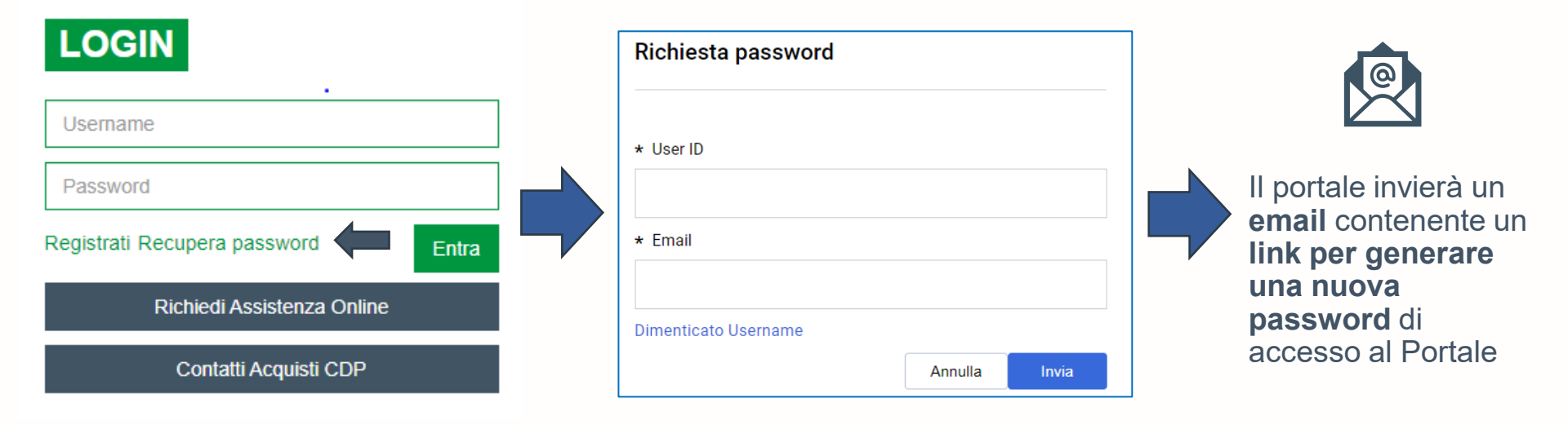

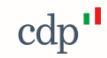

#### FAQ n.9 – Che cosa è il modulo di qualifica ?

Il modulo di qualifica contiene le **informazioni sull'operatore economico** ai fini dell'applicabilità dei motivi di esclusione ai sensi degli **art. 94 e seguenti del Codice Appalti** (D. Lgs. 36/2023)

Tutti i campi devono **i campi obbligatori devono essere compilati**. Nel caso di mancata compilazione CDP non potrà procedere alla qualifica.

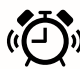

Ad esempio i campi relativi alla tracciabilità dei flussi finanziari devo essere compilati e completi

#### DICHIARA ALTRESI' AI SENSI DELL'ART. 3 COMMA 7 DELLA LEGGE N. 136/2010 S.M.I.

 che gli estremi identificativi del proprio conto corrente dedicato, anche non in via esclusiva, alla gestione dei movimenti finanziari relativi alle commesse pubbliche sono i seguenti:

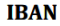

\_\_\_\_

che le generalità e il codice fiscale della/e persona/e abilitata/e ad operare sul suddetto conto corrente dedicato sono i seguenti:

| NOME E COGNOME | CODICE FISCALE |  |  |
|----------------|----------------|--|--|
|                |                |  |  |
|                |                |  |  |

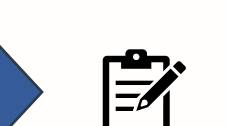

#### √ IBAN

 Nome Cognome e Codice Fiscale dei Soggetti abilitati ad operare sul C/C dedicato

**CAMPI OBBLIGATORI** 

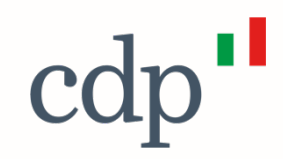

# Grazie

Cassa Depositi e Prestiti Investiamo nel domani

Interno – Internal